## 学術認証フェデレーション(学認)で スケッチエンジンのアカウントを 入手する・ログインする方法

2019年9月25日 (水) 投野研究室

## 学術認証フェレデーション (学認)

- 2019年9月より、学認でスケッチエンジンにアクセスが可能に なりました。
- 学認でアカウントを入手することで、家でもスケッチエンジン にログインができるようになります。
- ■また、100万語の範囲であれば、自分用のコーパスを作成して アップロードでき、スケッチエンジン上で検索が可能です。

### 1. スケッチエンジン (<u>https://www.sketchengine.eu/</u>) にアクセスし、[Login]をクリックする

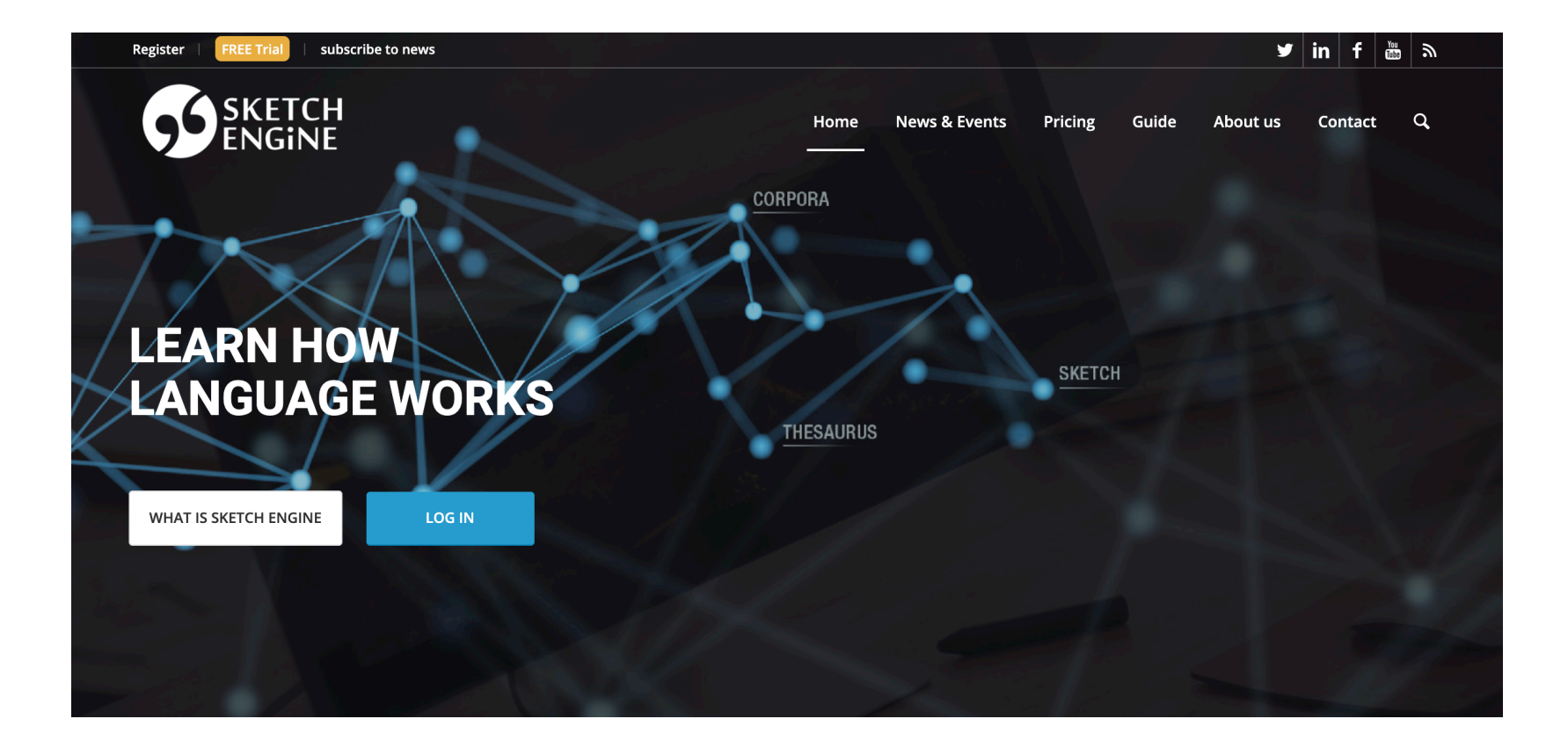

## 2. [Full Access Login]を選択する.

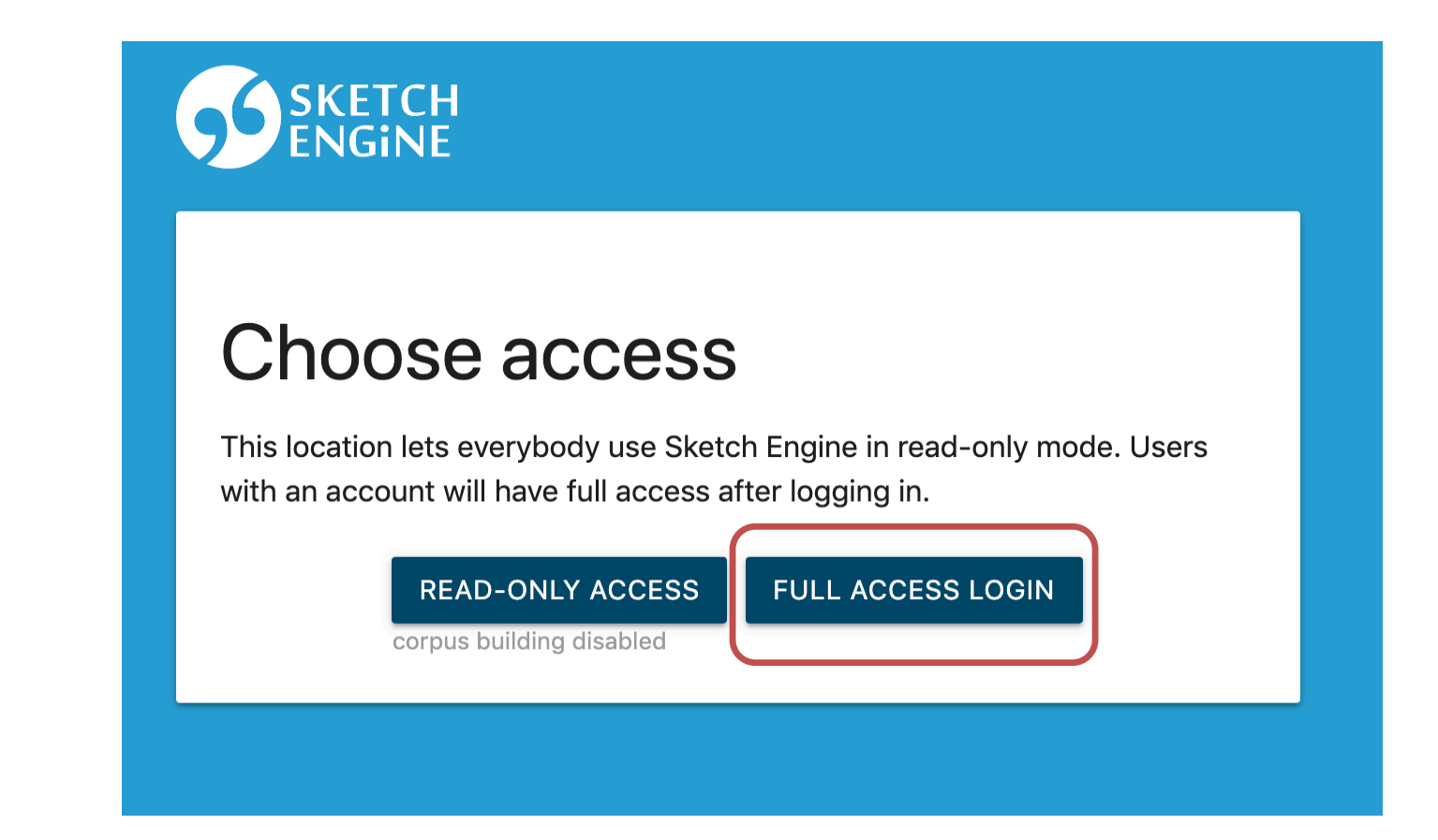

## 3. [Institutional Login]を選択する

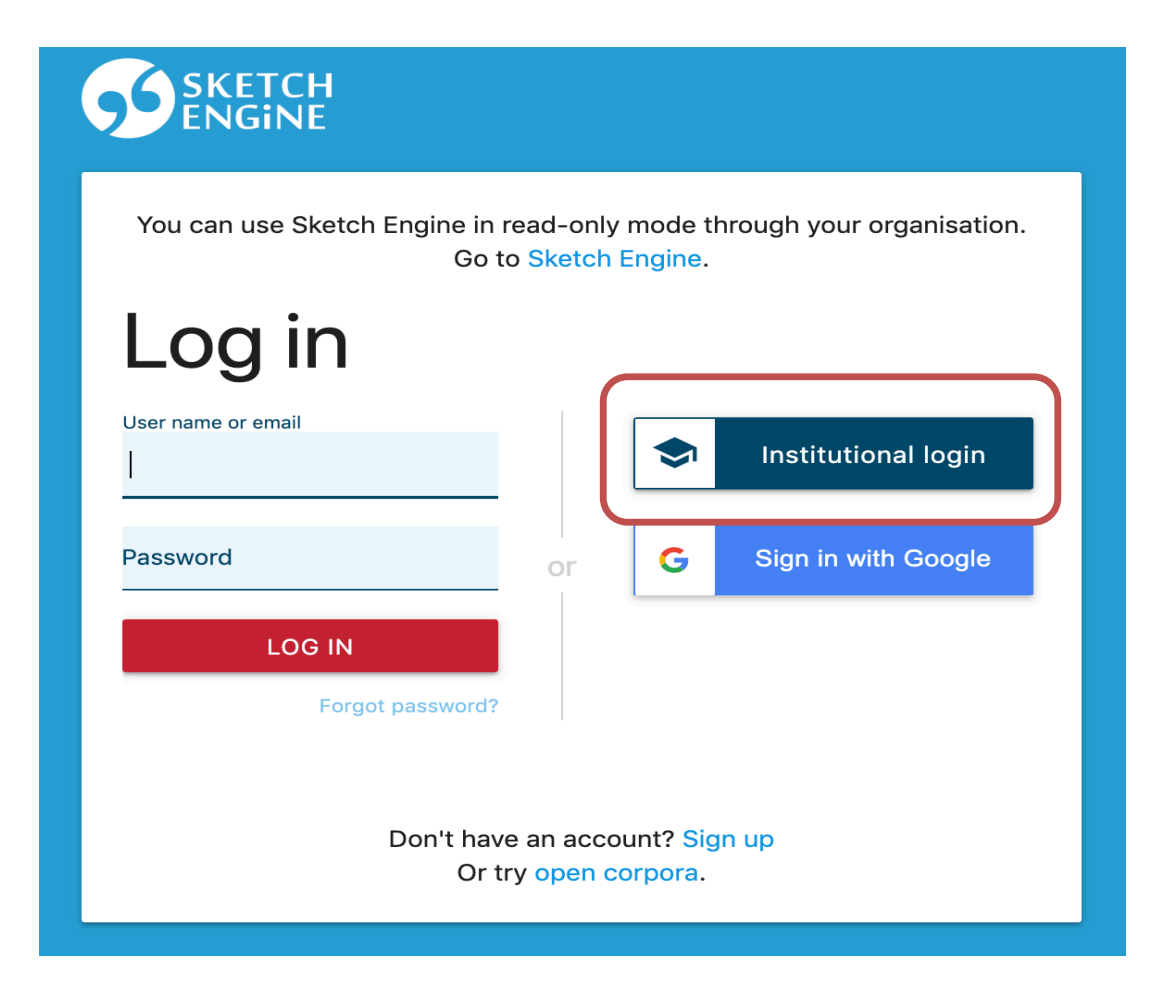

# 4. 検索ウィンドウに "東京外国語大学"と入力するか、リストから東京外国語大学を選ぶ

### 検索ウィンドウに入力

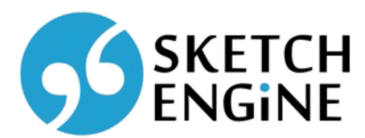

The Sketch Engine is a Corpus Query System allowing you to research how words behave.

Which organisation would you like to sign in with?

Start typing the name of your organisation (e.g. Anywhere College) in the search box, and options will appear below:

| 東京外国語大学 | Continue |
|---------|----------|
| 東京外国語大学 |          |
|         |          |

Need help logging in?

The UK Access Management Federation Accessibility statement Privacy and Cookies Policy

Search over All Sites

### リストから選択する

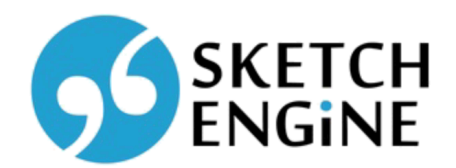

The Sketch Engine is a Corpus Query System allowing you to research how words behave.

Which organisation would you like to sign in with?

Start typing the name of your organisation (e.g. Anywhere College) in the search box, and options will appear below:

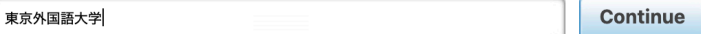

or Let me choose from a list

Need help logging in?

The UK Access Management Federation Accessibility statement Privacy and Cookies Policy

Search over All Sites

## 5. 大学のユーザーIDとパスワードを入力 する(ICCアカウントと青パス)

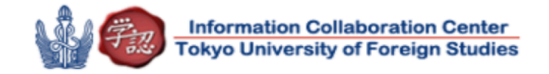

#### Login to Sketch Engine

| Username             |   |           |
|----------------------|---|-----------|
|                      | } | ICC アカウント |
| Password             |   |           |
|                      | } | 青パス       |
| Don't Remember Login |   |           |

Login

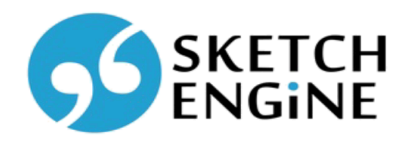

The Sketch Engine is a Corpus Query System allowing you to research how words behave.